إخطار هام لأمان الشبكة: تغيير كلمة مرور تسجيل الدخول الافتراضية

يمكن أن تكون كلمة المرور الافتراضية لإدارة إعدادات الجهاز واحدة مما يلي:

- access •
- initpass •
- كلمة المرور الموجودة على جهازك والمحددة بعلامة "Pwd"

إذا لم يكن جهازك يحتوي على كلمة مرور افتراضية، فاترك حقل كلمة المرور فارغًا.

## تغيير كلمة المرور الافتراضية

نوصي بشدة بتغيير كلمة المرور الافتراضية من أجل حماية الجهاز من الوصول غير المصرح به، ولجعل الميزات والبرامج التالية\* أكثر أمانًا:

- Web Based Management •
- BRAdmin Light/Professional •

\* قد تختلف الميزات والبرامج وفقًا لطراز جهازك

لتغيير كلمة المرور الافتراضية لطراز جهازك، راجع التعليمات:

| 2 | ساسلة RJ ساسلة                            | .1 |
|---|-------------------------------------------|----|
| 3 | سلسلة TD و TJ                             | .2 |
| 5 | ساسلة VC.                                 | .3 |
| 6 | طابعات الملصقات والطابعات المتنقلة الأخرى | .4 |

## 1. سلسلة RJ

1. اكتب http://printer\_IP\_address في شريط عنوان مستعرض الويب الخاص بك، حيث يكون printer IP address هو عنوان IP الخاص بالطابعة أو اسم خادم الطباعة.

> على سبيل المثال، إذا كان عنوان IP للطابعة هو 192.168.1.2، فاكتب http://192.168.1.2

 إذا طالبك الجهاز بإدخال كلمة مرور، فاكتب كلمة المرور الافتراضية أو States أو كلمة المرور الموجودة على جهازك والمحددة بعلامة "Pwd").

> التأكيد كلمة المرور الافتراضية، اطبع إعدادات/معلومات الطابعة وتحقق من حقل Default Password (كلمة المرور الافتراضية). للمزيد من المعلومات، انتقل إلى support.brother.com واطلع على دليل المستخدم على صفحة Manuals الخاصة بطراز جهازك.

- انقر فوق علامة تبويب Administrator (المسؤول).
  - أدخل كلمة المرور التي ترغب في استخدامها.
- 5. في حقل Confirm New Password (تأكيد كلمة المرور الجديدة)، أعد كتابة كلمة المرور الجديدة.
  إذا لزم الأمر، فاكتب كلمة المرور وقم بتخزينها في مكان آمن.
  - انقر فوق Submit (إرسال).

# 2. سلسلة TD و TJ

1. اكتب http://printer\_IP\_address في شريط عنوان مستعرض الويب الخاص بك، حيث يكون printer IP address هو عنوان IP الخاص بالطابعة أو اسم خادم الطباعة.

> على سبيل المثال، إذا كان عنوان IP للطابعة هو 192.168.1.2، فاكتب http://192.168.1.2

> > أدخل هوية المستخدم التالية إذا لزم الأمر:

| الطراز ،                              | معرف المستخدم |
|---------------------------------------|---------------|
| TD-4100N                              | admin         |
| 4550DNWB/4520DN/TD-4420DN             | initpass      |
| /4650TNWB/4520TN/TD-4420TM            | root          |
| 4750TNWBR/4750TNWB/4650TNWBF          |               |
| /4121TN/4021TN/4120TN/TJ-4020TN       |               |
| 4121TNR/4021TNF                       |               |
| 4522TN/4422TN/4620TN/4520TN/TJ-4420TN |               |

 إذا طالبك الجهاز بإدخال كلمة مرور، فاكتب كلمة المرور الافتراضية أو كلمة المرور الموجودة على جهازك والمحددة بعلامة "Pwd").

(لا ينطبق على الطرازين 4450TNWBR/4650TNWB/4520TN/TD-4420TN/ 4121TN/4021TN/4120TN/TJ-4020TN · 4750TNWBR/4750TNWB 4121TNR/4021TNR و 4122TN/4620TN/4520TN/TJ-4420TN و لتأكيد كلمة المرور الافتراضية، اطبع إعدادات/معلومات الطابعة وتحقق من حقل Default (كلمة المرور الافتراضية). للمزيد من المعلومات، انتقل إلى support.brother.com واطلع على دليل المستخدم على صفحة Manuals الخاصة بطراز جهازك.

4. انقر فوق علامة تبويب Administrator (المسؤول) أو Password (كلمة المرور).

إذا كان مستعرض الويب الخاص بك يعرض مربع حوار أمان إضافي، فاكتب المعرف الافتراضي وكلمة المرور وانقر [OK] (موافق). معرف المستخدم: admin معرف المستخدم: admin كلمة المرور الموجودة على جهازك والمحددة بعلامة "Pwd"

أدخل كلمة المرور التي ترغب في استخدامها.

- 6. في حقل Confirm New Password (تأكيد كلمة المرور الجديدة)، أعد كتابة كلمة المرور الجديدة.
  إذا لزم الأمر، فاكتب كلمة المرور وقم بتخزينها في مكان آمن.
  - 7. انقر فوق Submit (إرسال) أو Set (ضبط).

## 3. سلسلة VC

http://printer\_IP\_address في شريط عنوان مستعرض الويب الخاص بك،
عيث يكون printer IP address هو عنوان IP الخاص بالطابعة أو اسم خادم الطباعة.

على سبيل المثال، إذا كان عنوان IP للطابعة هو 192.168.1.2، فاكتب http://192.168.1.2

2. تظهر صفحة Web Based Management الخاصة بالجهاز. انتقل إلى AirPrint Option (خيار AirPrint) > Administrator Login Password (AirPrint) (كلمة مرور تسجيل دخول المسؤول).

إذا لم تظهر Administrator Login Password (كلمة مرور تسجيل دخول المسؤول) ، فانقر فوق Admin (تسجيل دخول المسؤول) > اكتب كلمة المرور الافتراضية > انقر فوق Login (تسجيل الدخول).

- ٤. في حقل Enter New Password (أدخل كلمة المرور الجديدة)، اكتب كلمة المرور التي ترغب في استخدامها. إذا لزم الأمر، فاكتب كلمة المرور وقم بتخزينها في مكان آمن.
- 4. في حقل Confirmed Password (كلمة المرور التي تم تأكيدها)، أعد كتابة كلمة المرور الجديدة.
  - انقر فوق Submit (إرسال).

#### PT-E550W مستخدمو

للتحقق من كلمة المرور الافتراضية للطابعة وتغييرها، انتقل إلى support.brother.com واطلع على إخطار هام لأمان الشبكة: الطراز PT-E550W فقط في صفحة Manuals.

http://printer\_IP\_address في شريط عنوان مستعرض الويب الخاص بك،
عنوان Printer\_IP\_address هو عنوان IP الخاص بالطابعة أو اسم خادم الطباعة.

على سبيل المثال، إذا كان عنوان IP للطابعة هو 192.168.1.2، فاكتب http://192.168.1.2

 إذا طالبك الجهاز بإدخال كلمة مرور، فاكتب كلمة المرور الافتراضية أو كلمة المرور الموجودة على جهازك والمحددة بعلامة "Pwd").

التأكيد كلمة المرور الافتراضية، اطبع إعدادات/معلومات الطابعة وتحقق من حقل Default Password (كلمة المرور الافتراضية). للمزيد من المعلومات، انتقل إلى <u>support.brother.com</u> واطلع على *دليل المستخدم* على صفحة Manuals الخاصة بطراز جهازك.

- انقر فوق علامة تبويب Administrator (المسؤول).
  - أدخل كلمة المرور التي ترغب في استخدامها.
- 5. في حقل Confirm New Password (تأكيد كلمة المرور الجديدة)، أعد كتابة كلمة المرور الجديدة.
  إذا لزم الأمر، فاكتب كلمة المرور وقم بتخزينها في مكان آمن.
  - انقر فوق Submit (إرسال).